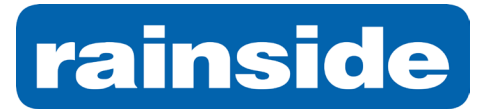

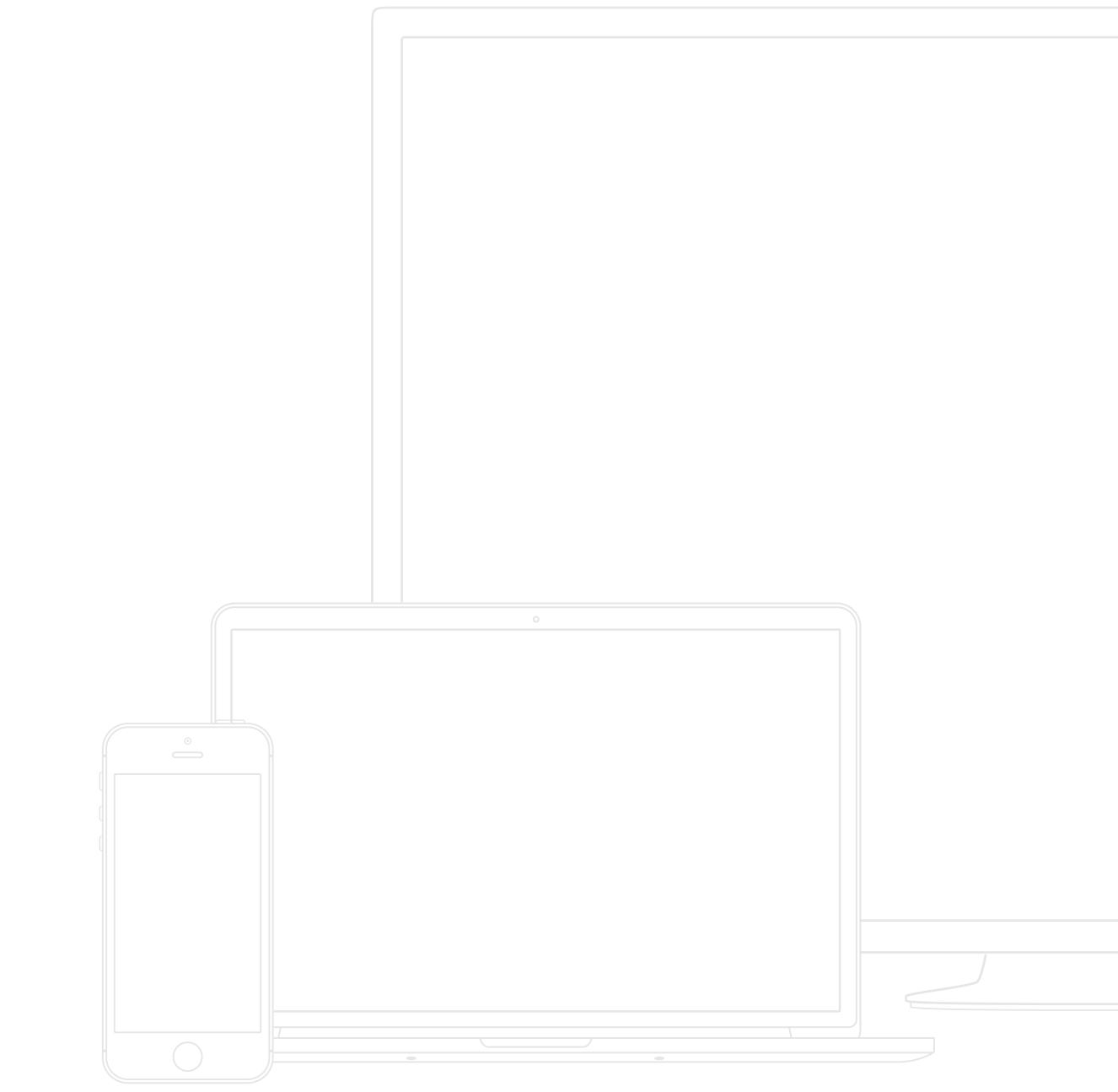

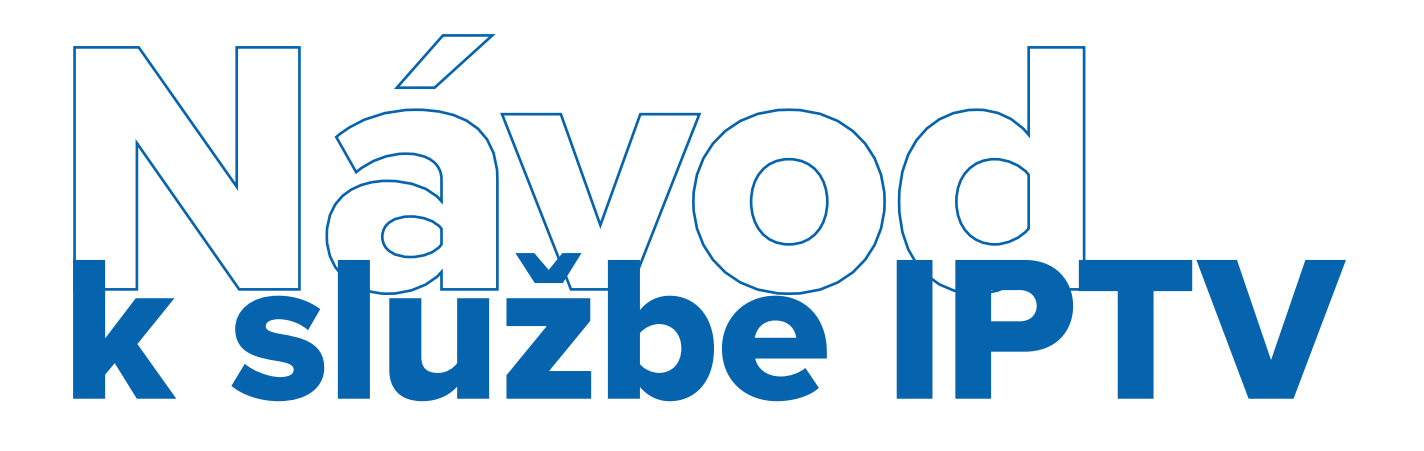

Služba RAINSIDE TV vám prináša jedinečný zážitok z pozerania televízneho vysielania spolu s novými modernými funkcionalitami. Vďaka dodávaným aplikáciám si môžete pohodlne vychutnávať televíziu taktiež na svojich mobilných telefónoch, tabletoch, notebookoch a ďalších zariadeniach. Tešíme sa, že ste si vybrali našu službu a prajeme vám veľa skvelých zážitkov pri sledovaní vašich obľúbených programov.

# Obsah

| 1. | Registrácia set-top boxu 4                         |
|----|----------------------------------------------------|
| 2. | Registrácia smart TV 5                             |
| 3. | Užívateľské profily 6                              |
|    | 3.1 Výber profilu                                  |
|    | 3.2 Vlastnosti užívateľských profilov6             |
|    | 3.3 Vytvorenie a správa užívateľských profilov8    |
| 4. | Ovládanie TV aplikácie                             |
|    | 4.1 Popis najbežnejších tlačidiel na ovládači9     |
|    | 4.2 Domov                                          |
|    | 4.3 Pozeranie živého vysielania                    |
|    | 4.4 Archív relácií                                 |
|    | 4.5 Nahrávanie relácií11                           |
|    | 4.6 Vyhľadávanie relácií 12                        |
|    | 4.7 Informácie o programe 12                       |
|    | 4.8 Ovládanie prehrávača 13                        |
|    | 4.9 Rodičovský zámok                               |
|    | 4.10 Nastavenia                                    |
| 5. | Nové funkcie domovskej stránky15                   |
|    | 5.1 Spustenie aplikácie do domovskej stránky       |
|    | 5.2 Skupiny kanálov na domovskej stránke           |
|    | 5.3 Vlastné skupiny relácií na domovskej stránke16 |
| 6. | Reklamné oznámenie a upozornenie na programy17     |
|    | 6.1 Typy upozornení                                |
| 7. | Párovanie QR kódom17                               |
| 8. | Ostatné aplikácie                                  |
|    | 8.1 Mobilná aplikácia                              |
|    | 8.2 Webová aplikácia                               |
|    | 8.3 Aplikácia Apple TV 21                          |
|    | 8.4 Ďalšie platformy22                             |

# 1. Registrácia set-top boxu

Aby ste mohli službu IPTV prostredníctvom set-top boxu používať, je nutné najskôr vykonať dva jednoduché kroky:

### 1. Generovanie párovacieho kľúča pre set-top box

Pokiaľ ste už párovací kľúč dostali, tento krok preskočte. Vo webovom prehliadači otvorte stránku na adrese <u>tv.rainside.sk</u>. Na prihlásenie použite prihlasovacie údaje, ktoré ste dostali po objednaní služby. Po prihlásení vyberte možnosť **Pridať zariadenie**. Zariadenie pomenujte (napr. Set-top box obývačka) a kliknite na **Uložiť**. Vedľa zaregistrovaného zariadenia sa objaví párovací kľúč.

### 2. Autorizovať set-top box pomocou párovacieho kľúča

Set-top box musí byť zapnutý, prepojený s TV a pripojený na internet. Podrobnosti nájdete v manuáli od výrobcu set-top boxu. Vygenerovaný párovací kľúč vložte pomocou diaľkového ovládača od set-top boxu do autorizačnej obrazovky a potvrďte. Od tejto chvíle je set-top box autorizovaný a môžete začať službu používať.

|   |         |           |                 |                        | 0             |
|---|---------|-----------|-----------------|------------------------|---------------|
| r | 斺 Domov | 🖵 Naživo  | Frogram         | ▶ Nahrané              | Q Hľa         |
|   |         |           |                 |                        |               |
|   |         | S         | oráva z         | zariad                 | ení           |
|   |         | O Pi      | idať zariadenie | Autorizo               | vať prehliada |
|   |         |           |                 |                        |               |
|   |         |           |                 |                        |               |
|   |         | Set-top-b | TV spáln        | <b>e</b><br>id: 407721 |               |
|   |         |           |                 |                        |               |
|   |         |           |                 | oracovni Toto zar      | iadenie       |

# 2. Registrácia smart TV

Aby ste mohli službu IPTV používať prostredníctvom smart TV, je nutné najskôr vykonať tieto dva jednoduché kroky:

### 1. Generovanie párovacieho kľúča pre smart TV

Pokiaľ ste už párovací kľúč dostali, tento krok preskočte. Vo webovom prehliadači otvorte stránku na adrese <u>tv.rainside.sk.</u> Na prihlásenie použite prihlasovacie údaje, ktoré ste dostali po objednaní služby. Po prihlásení vyberte možnosť **Pridať zariadenie**. Zariadenie pomenujte (napr. Smart TV obývačka) a kliknite na **Uložiť**. Vedľa zaregistrovaného zariadenia sa objaví párovací kľúč.

## 2. Autorizovať smart TV pomocou párovacieho kľúča

Smart TV musí byť pripojený na internet. Stiahnite si aplikáciu **RAINSIDE TV** a po jej spustení vložte pomocou diaľkového ovládača vygenerovaný párovací kľúč do autorizačnej obrazovky a odošlite. Odteraz je vaša Smart TV autorizovaná a môžete začať službu používať.

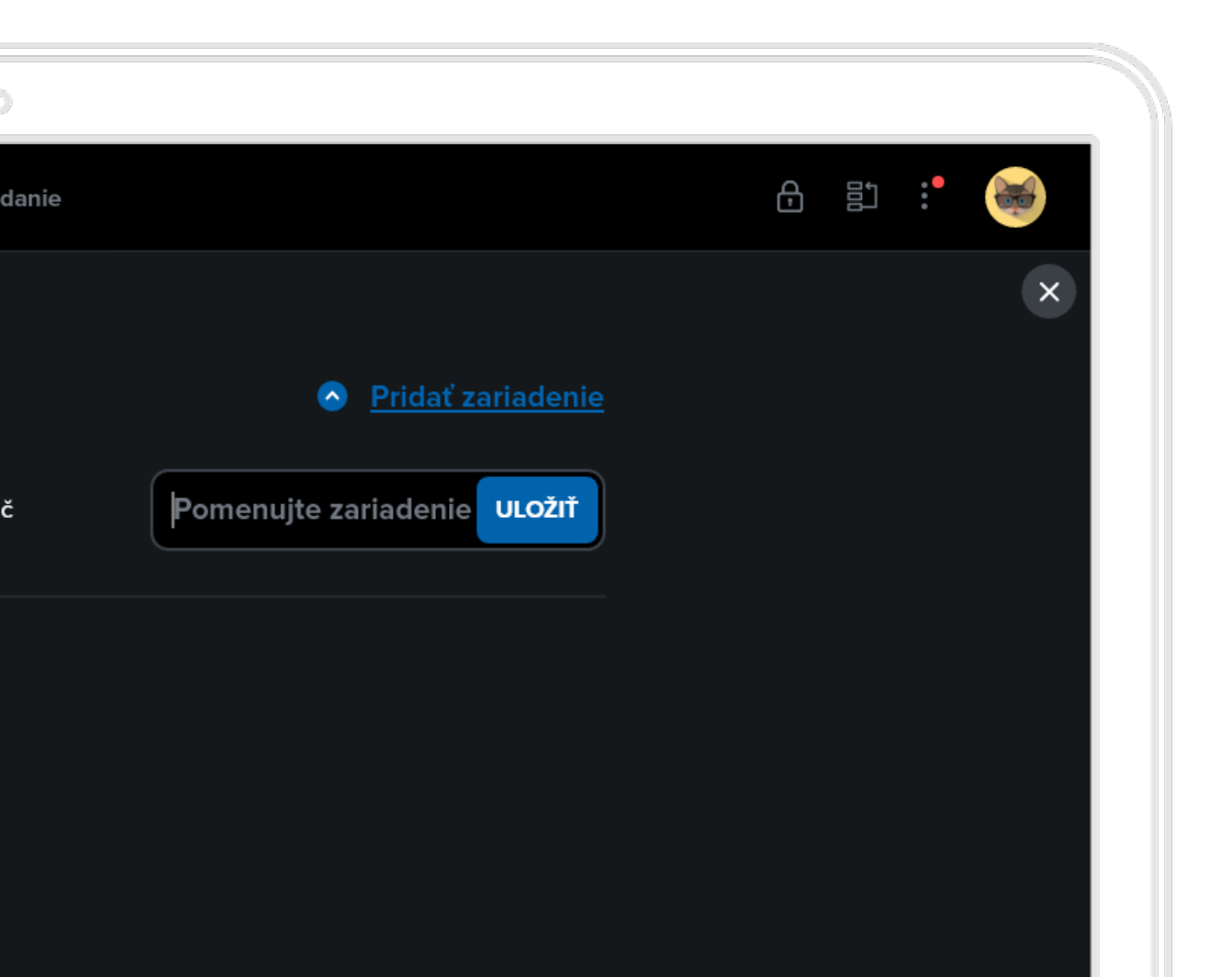

## 6

# 3. Užívateľské profily

Funkcia umožňuje každému členovi domácnosti mať vlastný personalizovaný účet v rámci jedného predplatného IPTV služby. Táto funkcia zaisťuje individuálne nastavenie a zážitok zo sledovania pre každého užívateľa.

# 3.1 Výber profilu

Pri vstupe na obrazovku je vybraný prvý profil, založený operátorom. Šípkami do strán sa pohybujete medzi profilmi alebo sa dostanete na tlačidlo pre založenie nového profilu. Šípkou hore sa presuniete na úpravu profilu a šípkou dole na možnosť "Nabudúce nezobrazovať a použiť vybraný profil".

# 3.2 Vlastnosti užívateľských profilov

## Individuálne nastavenie a personalizácia

Každý užívateľ môže nastaviť vlastné predvoľby, ako sú obľúbené kanály a programy, preferované jazyky, vlastné nastavenia domovskej stránky a pod.

## Rodičovská kontrola

Profily je možné chrániť PIN kódom a umožňujú rodičom nastaviť obmedzenia pre deti.

## Detský profil

Obmedzuje možnosti nastavenia a obsahuje iba vybrané kanály.

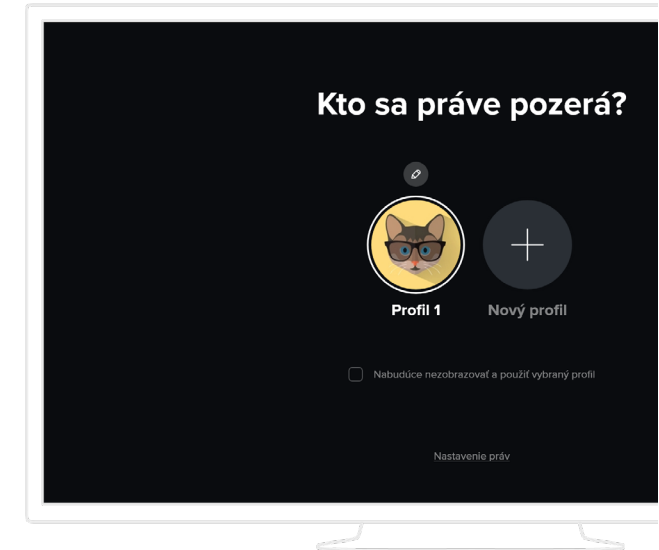

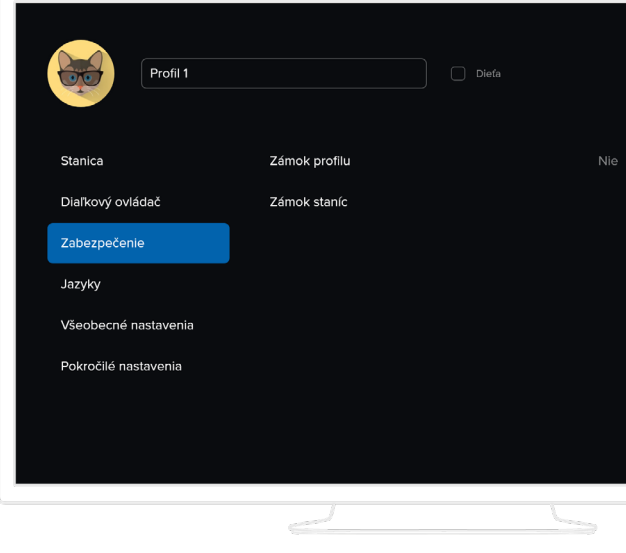

### História sledovania

Každý profil si uchováva vlastnú históriu sledovania, čo uľahčuje pokračovanie vv rozpozeraných programoch.

### Vlastné nahrávky

Všetky relácie, ktoré si užívateľ nahral spadajú pod konkrétny profil a zlepšujú tak prehľadnosť nahrávok.

### Prístup z viacerých zariadení

Profily sú synchronizované naprieč všetkými typmi zariadení, čo umožňuje používateľom prístup k svojim nastaveniam a histórii sledovania odkiaľkoľvek.

### Výber profilu pre konkrétne zariadenie

Ak viete, že pre konkrétne zariadenie budete používať iba jeden profil a nechcete byť pri každom spustení aplikácie obťažovaní výberom profilov, môžete zaškrtnúť možnosť "Nabudúce nezobrazovať a použiť vybraný profil". Po následnom prihlásení pod konkrétnym profilom sa už obrazovka pre výber profilov nebude zobrazovať. Túto voľbu je možné spätne zrušiť.

### Nastavenie práv

Na tejto obrazovke môžete nastaviť či je možné vytvárať, upravovať a mazať jednotlivé profily bez nutnosti zadania administrátorského PINu. Administrátorský PIN odporúčame zmeniť, pretože v predvolenom stave je zhodný s Rodičovským PINom.

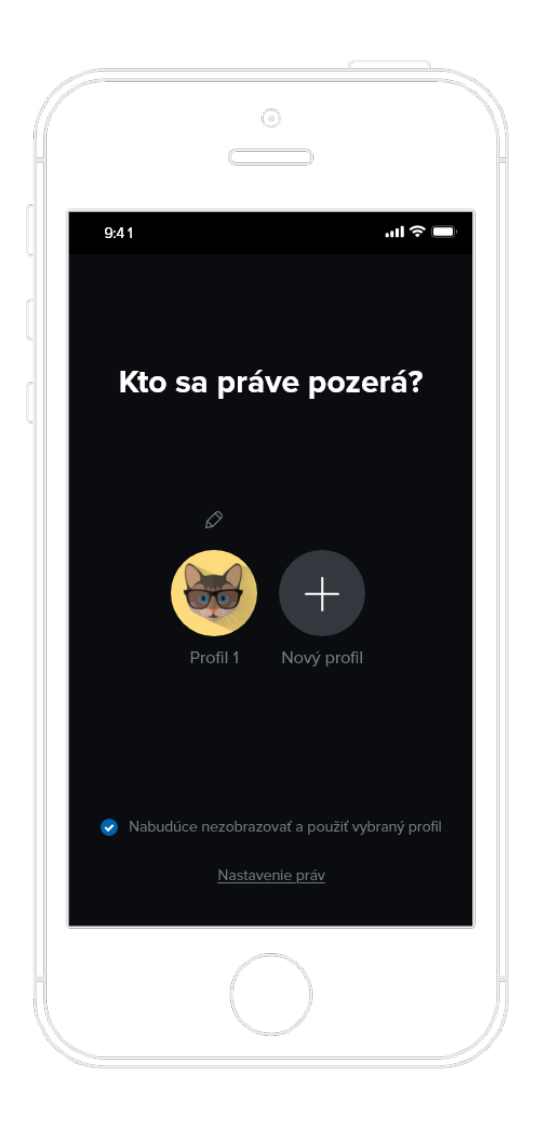

# 3.3 Vytvorenie a správa užívateľských profilov

### Vytvorenie nového profilu

- Po spustení aplikácie sa zobrazí obrazovka s výberom profilov. Vyberte možnosť "Nový profil"
- Zadajte meno profilu a voliteľne zaškrtnite možnosť "Dieťa", ak sa má jednať o detský profil.
- Stlačte tlačidlo "Vytvoriť".
- Aplikácia vás presunie na výber profilov, kde už uvidíte novo vytvorený profil, ktorý môžete začať používať alebo prípadne ešte podrobnejšie upraviť.

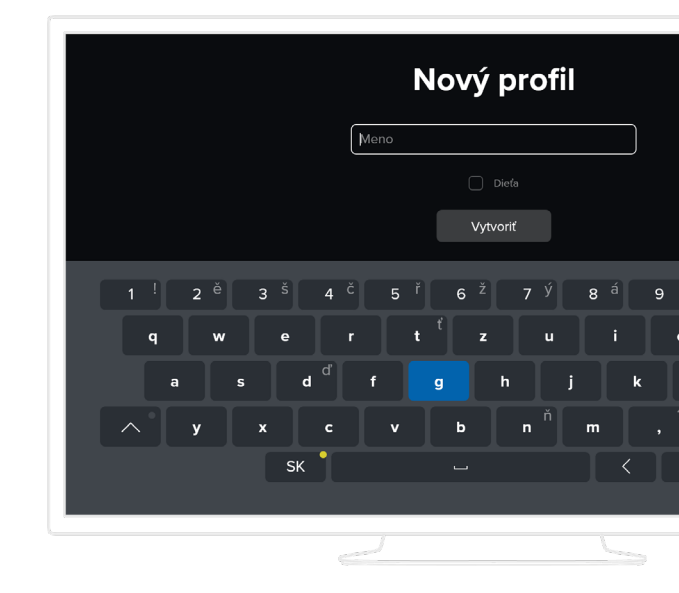

### Úprava existujúceho profilu

- Prejdite na výber profilov. Zobrazí sa buď po spustení aplikácie, pokiaľ nie je zaškrtnutá možnosť "Nabudúce nezobrazovať a použiť vybraný profil", alebo ju zobrazíte z hlavného menu výberom možnosti "Prepnúť profil" pri profilovom obrázku.
- Prejdite na profil, ktorý chcete upraviť a šípkou hore vyberte "Upraviť".
- Tu môžete vykonávať všetky nastavenia, ktoré sa týkajú vybraného profilu.

### Zmazanie profilu

- Prejdite na výber profilov. Zobrazí sa buď po spustení aplikácie, pokiaľ nie je zaškrtnutá možnosť "Nabudúce nezobrazovať a použiť vybraný profil", alebo ju zobrazíte z hlavného menu výberom možnosti "Prepnúť profil" pri profilovom obrázku.
- Prejdite na profil, ktorý chcete upraviť a šípkou hore vyberte "Upraviť".
- Prejdite na ikonu koša vpravo hore a potvrďte.

### Prepínanie medzi profilmi

- Prejdite na výber profilov. Zobrazí sa buď po spustení aplikácie, pokiaľ nie je zaškrtnutá možnosť "Nabudúce nezobrazovať a použiť vybraný profil", alebo ju zobrazíte z hlavného menu výberom možnosti "Prepnúť profil" pri profilovom obrázku.
- Vyberte profil, do ktorého sa chcete prepnúť.

# 4. Ovládanie TV aplikácie

## 4.1 Popis najbežnejších tlačidiel na ovládači

Existuje množstvo ovládačov, ktoré sa od seba líšia počtom tlačidiel, tvarom, výrobcom, kvalitou, technológiou a rozsahom funkcií. Aplikácia je navrhnutá tak, aby ju bolo možné plnohodnotne ovládať všetkými štandardnými ovládačmi.

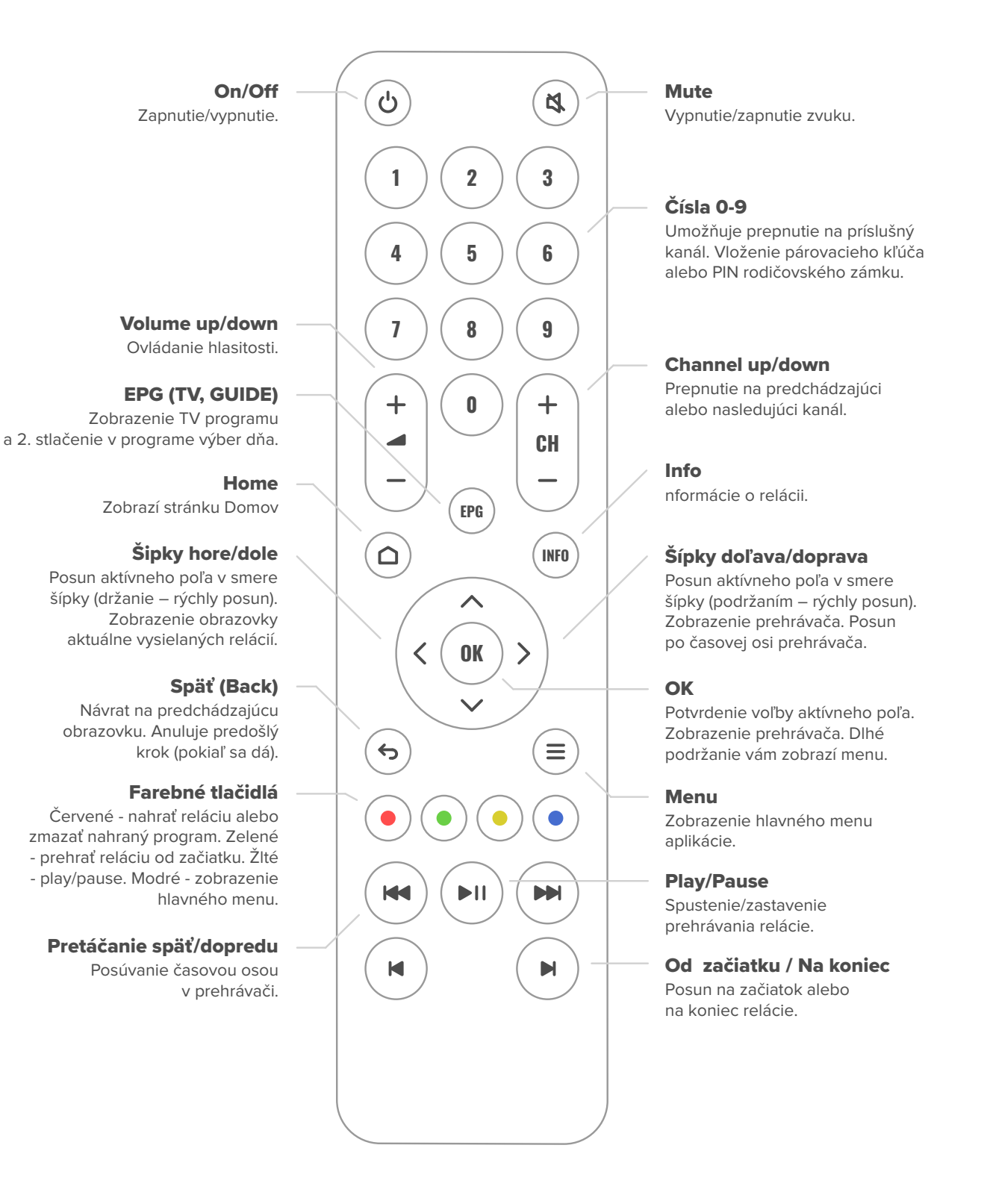

## 4.2 Domov

Na tejto obrazovke nájdete tipy na relácie, nedávno zhlédnuté, najlepšie hodnotené alebo si môžete vyberať relácie zaradené podľa žánru.

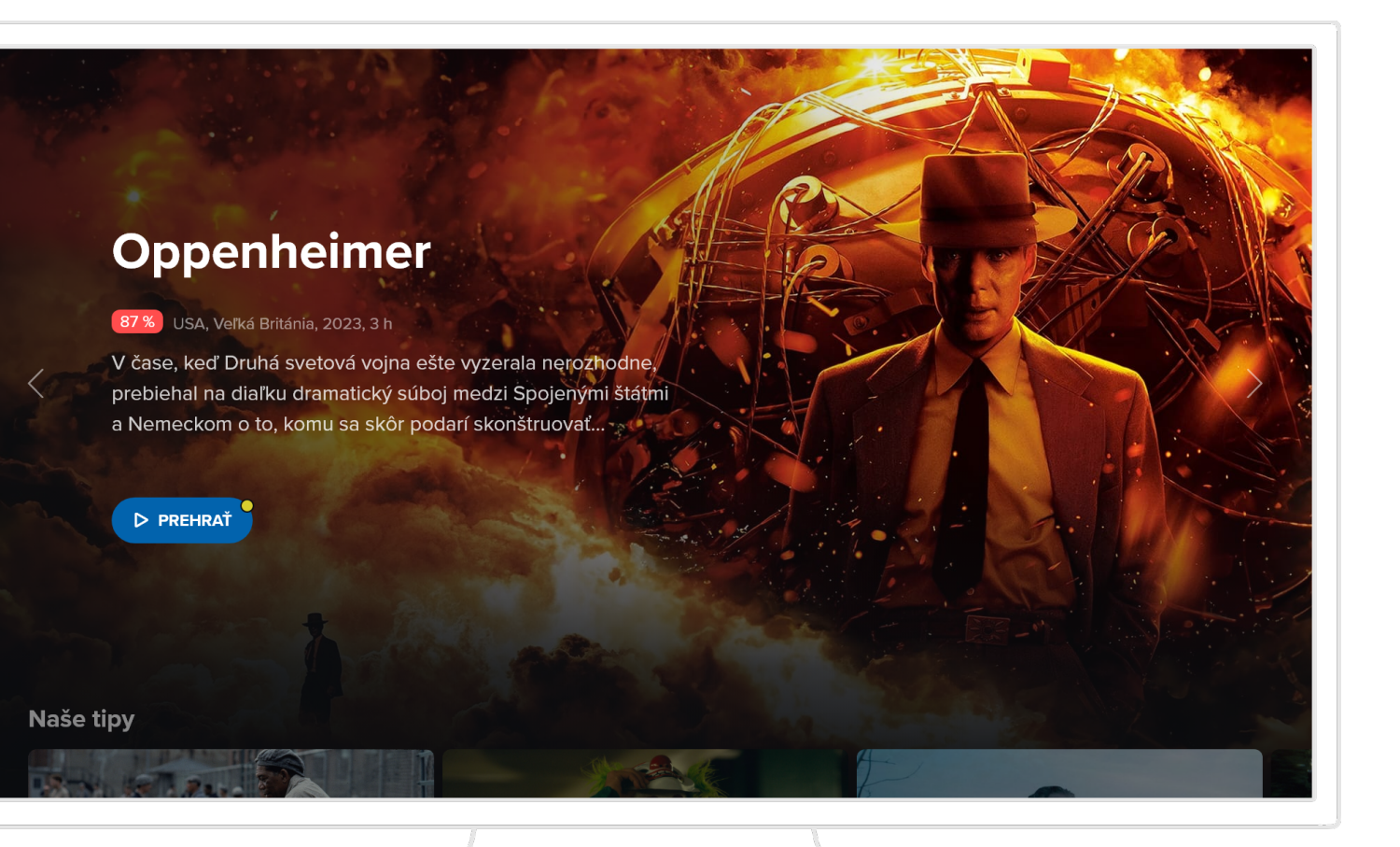

## 4.3 Pozeranie živého vysielania

Živé vysielanie sa spustí automaticky po zapnutí aplikácie. Zoznam kanálov sa zobrazí stlačením šípky hore alebo dole a to aj v prípade, že máte spustený archivovaný alebo nahratý program. Druhou možnosťou je použitie tlačidla Späť. Šípkou vpravo zobrazíte informácie o programe.

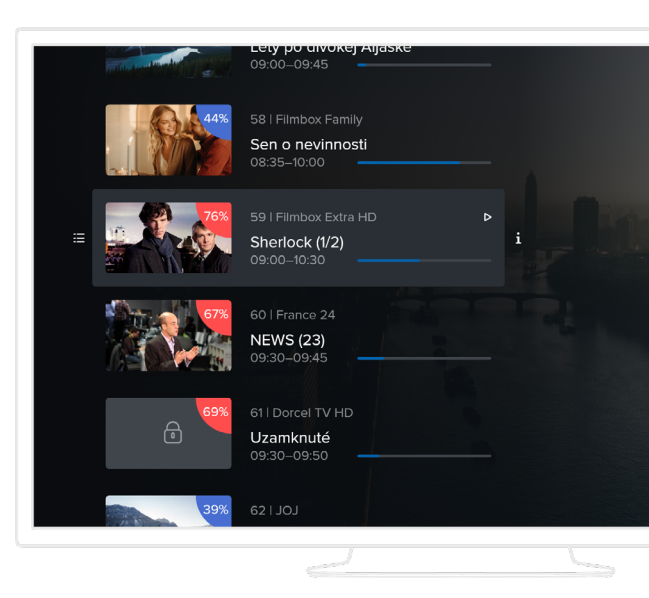

## 4.4 Archív relácií

Aplikácia ponúka možnosť pozerať už odvysielané relácie. Najbežnejším spôsobom ako si prehrať reláciu z archívu je jej výberom z programu. Ďalšou možnosťou je vyhľadanie programu (viď kapitola 4.6) alebo výberom podobného programu.

Stlačením tlačidla EPG alebo výberom z hlavného menu vyvoláte obrazovku s programom. Tu nájdete zoznam všetkých kanálov, medzi ktorými sa pohybujete šípkami. Keď chcete zmeniť deň,

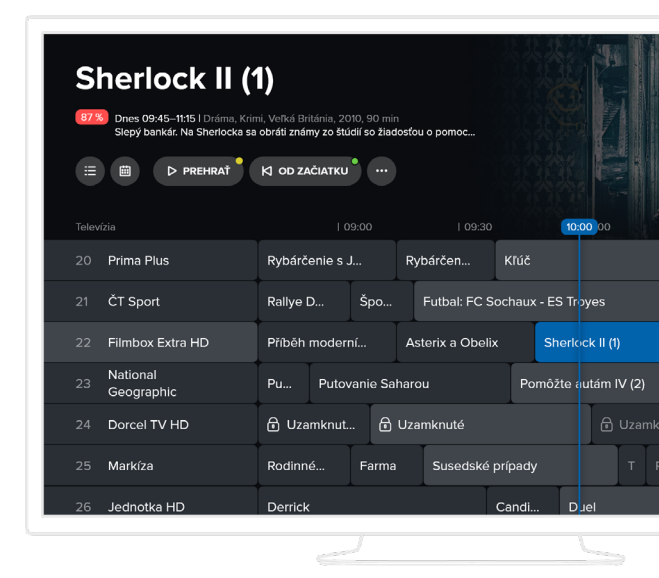

kliknite na EPG a dostanete sa k voľbe dňa. Pokiaľ diaľkový ovládač tlačidlom EPG nedisponuje, kliknite na tlačidlo OK a dostanete sa k ďalším akčným tlačidlám, s ktorými vyberte ikonu kalendára. Reláciu si môžete pomocou ikoniek alebo farebných tlačidiel na ovládači buď prehrať, nahrať alebo zobraziť podrobné informácie.

## 4.5 Nahrávanie relácií

Aplikácia ponúka možnosť si určité relácie nahrať. Počet nahraných relácií je limitovaný celkovým časom. Ten sa môže meniť podľa nastavenia služieb.

Program si nahráte cez červené tlačidlo alebo cez voľbu Nahrať na príslušných obrazovkách.

**Periodické nahrávky** umožňujú pravidelne nahrávať všetky dostupné diely obľúbených seriálov alebo periodických relácií. Funkcia sa aktivuje v detaile programu. Periodické nahrávky sa nezapočítavajú do celkového času pre nahrávky.

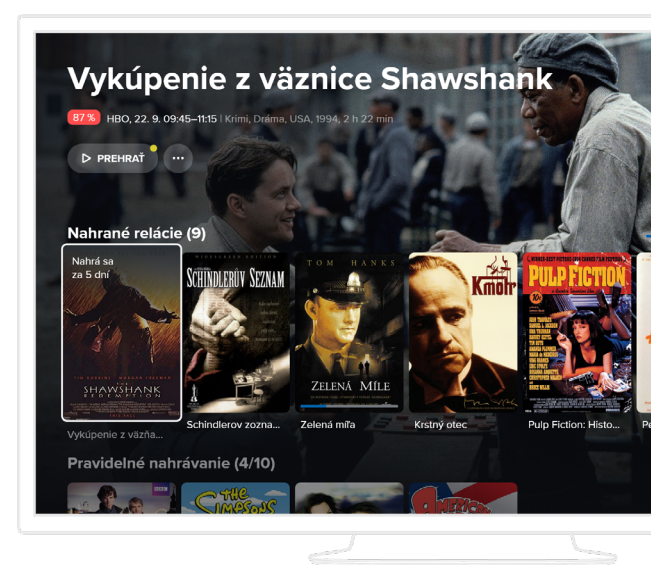

**Aktuálny prehľad** nahraných relácií je dostupný cez hlavné menu alebo na domovskej stránke. Tu si vybraný program môžete prehrať (ak je to možné) alebo ho zmazať. Staršie programy sa po určitom čase mažú automaticky podľa nastavenia služieb odberateľa. **Nahrávky je možné zoradiť** podľa rôznych kritérií.

# 4.6 Vyhľadávanie relácií

Vyhľadávať môžete relácie, ktoré sa už vysielali alebo aktuálne vysielajú a rovnako aj relácie, ktoré sa ešte len vysielať budú.

### V hlavnom menu vyberte voľbu Hľadanie.

Pomocou vyobrazenej klávesnice začnite písať minimálne 3 znaky. Aplikácia vyhľadá relácie, ktoré majú buď čiastočnú zhodu v názve programu, jeho žánri, hercov, krajine výroby alebo v popise. Pokiaľ sa hľadaná relácia nenájde, voľte presnejší alebo dlhší vstupný text.

## 4.7 Informácie o programe

Na tejto obrazovke sa zobrazujú všetky dostupné informácie o zvolenom programe. Ďalej tu nájdete:

- Epizódy zobrazuje všetky dostupné epizódy zvolenej relácie. Nahrať všetky epizódy môžete cez tlačidlo Spravovať pravidelné nahrávanie.
- Podobné zobrazuje žánrovo podobné relácie k aktuálnemu výberu.

## Aktuálne vybranú reláciu je možné:

- prehrať od začiatku
- prehrať naživo, pokiaľ sa práve naživo vysiela
- pridať do nahrávok

### Výber staníc pre nahrávanie alebo prehrávanie relácií

Pokiaľ sa relácia vysiela na viacerých kanáloch, zobrazuje sa pri ikonách Prehrať, Od začiatku a Nahrať symbol +. Dlhým stlačením tlačidla OK na príslušnej ikone môžete zobraziť zoznam staníc, na ktorých sa relácia vysiela a vybrať si tak konkrétnu stanicu, z ktorej chcete program nahrať alebo prehrať.

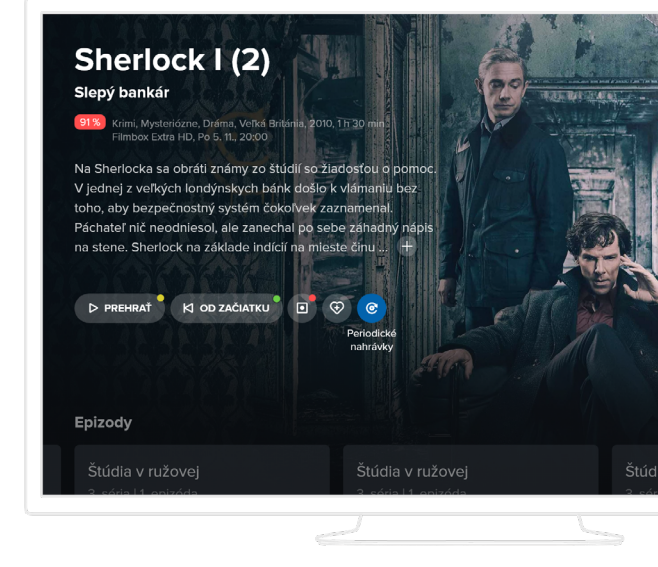

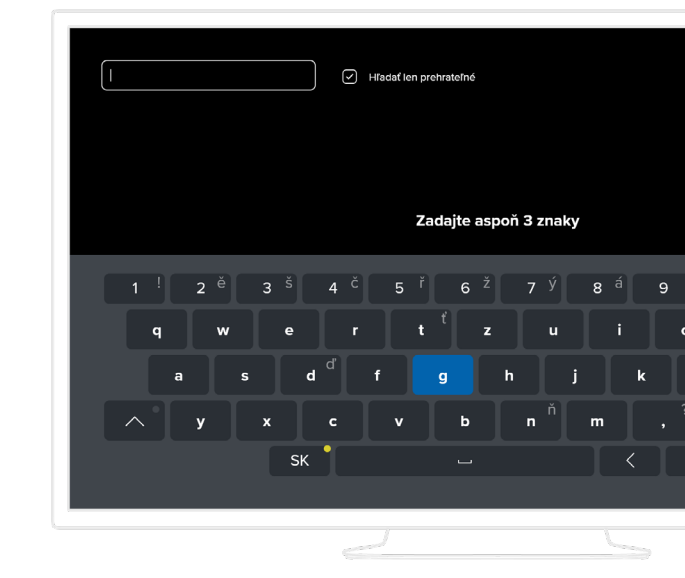

# 4.8 Ovládanie prehrávača

Ovládanie prehrávača sa vyvolá stlačením tlačidla OK, šípkami ← → alebo tlačidlami play/pause, prípadne ďalšími. Následne sa medzi ponúkanými možnosťami posúvate pomocou šípok na ovládači.

Ovládanie ponúka celý rad možností. Môžete sa posúvať po časovej osi, zastaviť/spustiť prehrávanie, presunúť sa na začiatok alebo koniec relácie, reláciu si môžete nahrať, prípadne nastaviť parametre prehrávania.

**Pokiaľ reláciu prehrávate v reálnom čase** (živé vysielanie), môžete prejsť priamo na relácie na vedľajších kanáloch.

**Pokiaľ reláciu prehrávate z archívu,** môžete prejsť na relácie, ktoré sú pred alebo za aktuálnym programom.

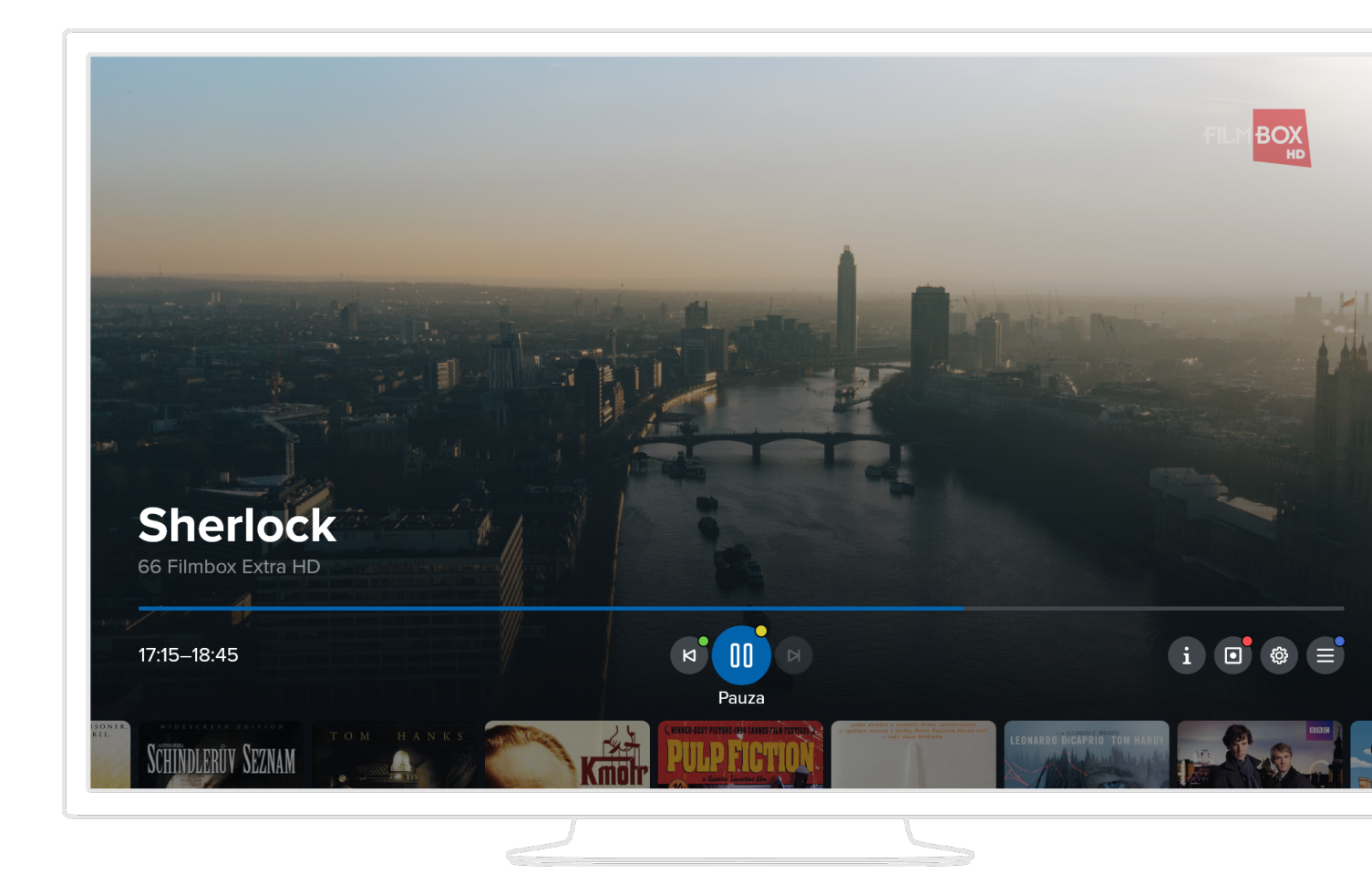

## 4.9 Rodičovský zámok

Niektoré kanály sú chránené tzv. rodičovským zámkom. Znamená to, že na ich spustenie je vyžadovaný špeciálny kód (PIN). Pri pokuse o spustenie takto zamknutého kanála budete vyzvaní na vloženie PINu. Po jeho vložení je kanál odomknutý a môžete ho sledovať. Každý profil môže mať svoj rodičovský PIN a je možné ho zmeniť v editácii profilu v sekcii Zabezpečenie.

## 4.10 Nastavenia

Nastavenie je dostupné cez hlavné menu. Obsahuje tieto možnosti:

### Informácie o zariadení

Zobrazuje detaily o hardvéri a softvéri zariadenia.

### Režim video výstupu

Umožňuje nastaviť rozlíšenie video výstupu.

### Prispôsobenie

Upravuje formát obrazu na obrazovke.

| Informácie o zariadení |  |
|------------------------|--|
| Režim video výstupu    |  |
| Prispôsobenie          |  |
| Povoliť CEC            |  |
| Reštartovať aplikáciu  |  |
| Reštartovať zariadenie |  |
| Vymazať nastavenia     |  |
|                        |  |
|                        |  |

### Povoliť CEC

Aktivuje HDMI CEC pre synchronizáciu ovládania medzi IPTV aplikáciou a ďalšími zariadeniami pripojenými cez HDMI.

### Reštartovať aplikáciu

Umožňuje rýchlo znovu spustiť IPTV aplikáciu bez reštartovania celého zariadenia.

### Reštartovať zariadenie

Vykonáva úplný reštart zariadenia, na ktorom je aplikácia spustená.

### Vymazať nastavenia

Obnoví aplikáciu do východiskového stavu.

# 5. Nové funkcie domovskej stránky

# 5.1 Spustenie aplikácie do domovskej stránky

Užívateľ môže nastaviť, aby sa pri spustení aplikácie automaticky zobrazila domovská stránka, alebo iná dostupná obrazovka. Toto nastavenie je naviazané na konkrétny profil, takže je možné ho vykonať v úpravách profilu viď vyššie "Úprava existujúceho profilu":

- Prejdite do úprav profilu.
- Vyberte záložku "Všeobecné nastavenie" a tu bežte na položku "Po spustení zobraziť".
- Vyberte možnosť "Domovská stránka".
- Pri ďalšom spustení aplikácie sa automaticky zobrazí domovská stránka.

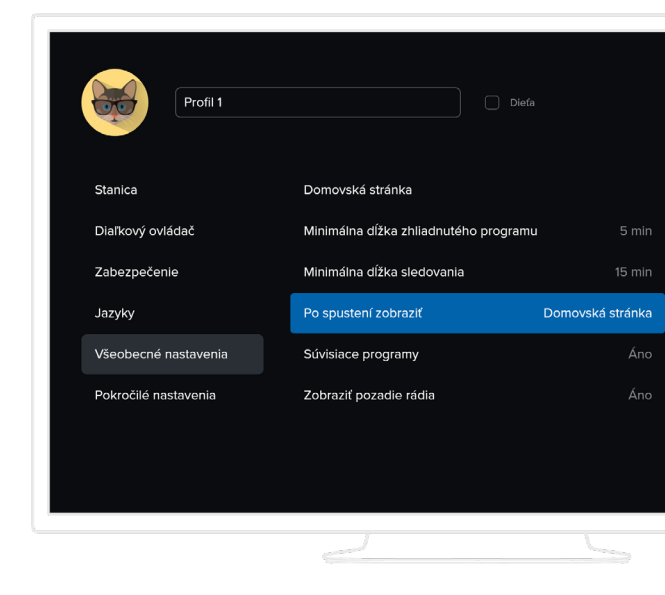

## 5.2 Skupiny kanálov na domovskej stránke

Uživatel má nyní možnost zobrazit na domovské stránce i skupiny kanálů. To lze provést v nastavení domovské stránky. Toto nastavení je navázáno na konkrétní profil, takže ho lze provést v úpravách profilu viz výše "Úprava existujícího profilu":

- Prejdite do úprav profilu.
- Vyberte záložku "Všeobecné nastavenie" a tu bežte na položku "Domovská stránka".
- Na nasledujúcej stránke môžete meniť poradie jednotlivých skupín alebo ich pridávať a odoberať pretiahnutím z jedného stĺpca do druhého.
   Skupiny staníc sú pre lepšiu prehľadnosť označené ikonou TV.
- Po dokončení úprav a stlačení tlačidla Back stačí len potvrdiť vykonané zmeny na uloženie.

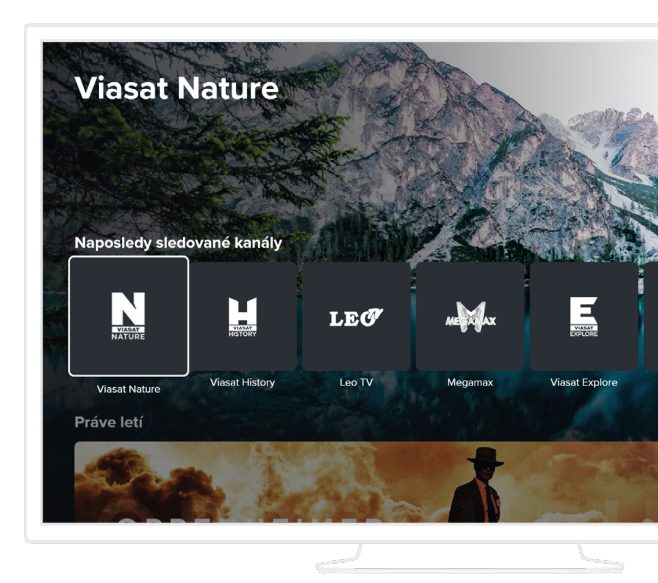

## 5.3 Vlastné skupiny relácií na domovskej stránke

Užívatelia majú možnosť vytvárať vlastné skupiny relácií, ktoré sa zobrazia na domovskej stránke podľa rôznych kritérií. Tieto skupiny umožňujú ľahký prístup k preferovanému obsahu.

- Prejdite do úprav profilu.
- Vyberte záložku "Všeobecné nastavenie" a tu prejdite na položku "Domovská stránka".
- Pre vytvorenie vlastnej skupiny vyberte možnosť "Nová skupina programov".
  Pomenujte ľubovoľne skupinu, potvrďte a v ďalších krokoch vyberte pomocou rôznych kritérií, aké programy chcete v skupine zobrazovať.
- Po dokončení úprav a stlačení tlačidla Uložiť sa vytvorený zoznam zobrazí na konci stĺpca "Vybrané skupiny".
- Teraz si môžete zmeniť poradie jednotlivých skupín alebo ich pridávať a odoberať presunutím z jedného stĺpca do druhého. Užívateľské skupiny sú pre lepšiu prehľadnosť označené ikonou siluety postavy.

|                                                                                                    | Akčné slovenské filmy |                  |  |  |
|----------------------------------------------------------------------------------------------------|-----------------------|------------------|--|--|
| ′ytvorte si skupinu relácií pomocou filtrácie.<br>Jevyplnené sekcie neovplyvnia výber programov do skupiny. |                       |                  |  |  |
| Základné nastavenie                                                                                         | Formát relácií        |                  |  |  |
| Žáner                                                                                                    | Dokument              | 🗌 Film           |  |  |
| Hodnotenie                                                                                                  | 🗌 Magazín             | Seriál           |  |  |
| Krajina                                                                                                    | Show                  |                  |  |  |
| Rok uvedenia                                                                                                |                       |                  |  |  |
| Kanál                                                                                                    | Typ výpisu relácií    |                  |  |  |
|                                                                                                    | Plagáty na výšku      | Obrázky na šírku |  |  |
| Uložiť Zrušiť                                                                                               |                       |                  |  |  |

# 6. Reklamné oznámenie a upozornenie na programy

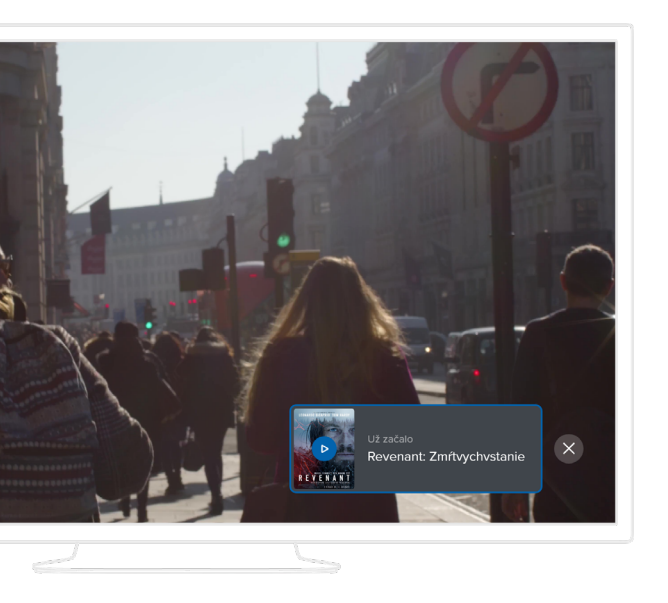

Slúži na oznamovanie dôležitých informácií od operátora smerom k užívateľovi. Rovnako môže operátor užívateľom zobraziť upozornenie na začiatok programov šitých na mieru. Tieto informácie sa zobrazujú v pravom dolnom rohu obrazovky a je možné ich zavrieť pomocou krížika, ak je táto funkcia povolená operátorom. Výpis všetkých týchto oznámení je možné zobraziť v sekcii Oznámenia v hlavnom menu.

## 6.1 Typy upozornení

- Prechod do samoobsluhy s predvoleným balíčkom služieb
- Prehrať vybraný kanál Naživo
- Prechod do detailu konkrétnej relácie
- Prehranie programu z CatchUpu
- Vytvorenie nahrávky

# 7. Párovanie QR kódom

Autorizovať nové zariadenie je teraz jednoduchšie vďaka možnosti párovania pomocou QR kódu. Stačí jednoducho naskenovať QR kód mobilným zariadením – následne budete presmerovaní na tv.rainside.sk, kde dokončíte autorizáciu zariadenia podľa inštrukcií.

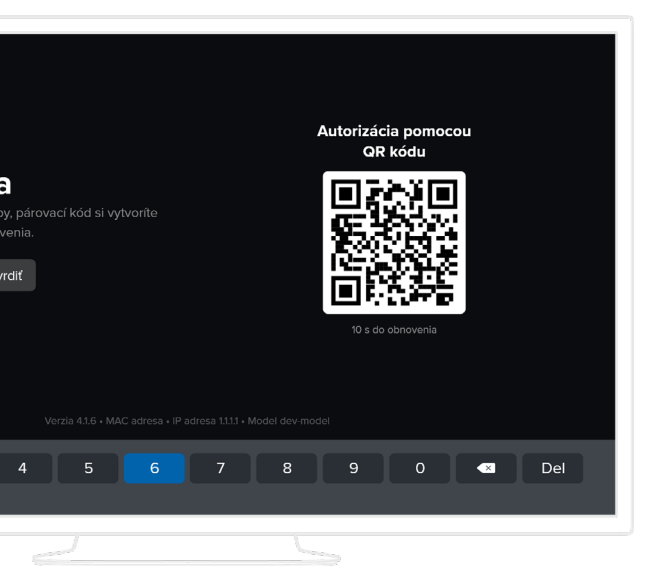

# 8. Ostatné aplikácie

V rámci služby máte možnosť sledovať televízne vysielanie aj na ďalších zariadeniach ako sú smartfóny a tablety s operačným systémom Android a iOS, ďalej zariadenia so systémom Android TV, Apple TV či vo webovom prehliadači.

## 8.1 Mobilná aplikácia

Aplikácia pre smartfóny a tablety je k dispozícii na stiahnutie z Apple store a Google Play pod názvom RAINSIDE TV. Aplikácie majú rovnaké vlastnosti pre obidve platformy. Rozdiel medzi verziami pre telefón a tablet je iba vo vzhľade, ale obidve ponúkajú rovnaké možnosti:

### Autorizácia

Mobilnú aplikáciu je nutné najskôr stiahnuť, spustiť a autorizovať. Na autorizáciu použite svoje užívateľské meno a heslo (rovnaké ako používate k celej službe a na prístup do webovej aplikácie).

### Domov

Nájdete tu tipy na relácie, nedávno prezerané, najlepšie hodnotené alebo si môžete vyberať relácie podľa žánru.

### Naživo

Zo zoznamu vyberte TV kanál/reláciu, ktorú chcete sledovať. Potiahnutím prsta vľavo na zvolenom programe vyvoláte ďalšie možnosti. Podržaním a posunutím môžete meniť poradie kanálov.

### Program

V archíve môžete sledovať aj programy, ktoré už prebehli v živom televíznom vysielaní. Sú dostupné buď prostredníctvom voľby Program alebo Hľadanie alebo výberom možnosti Podobné.

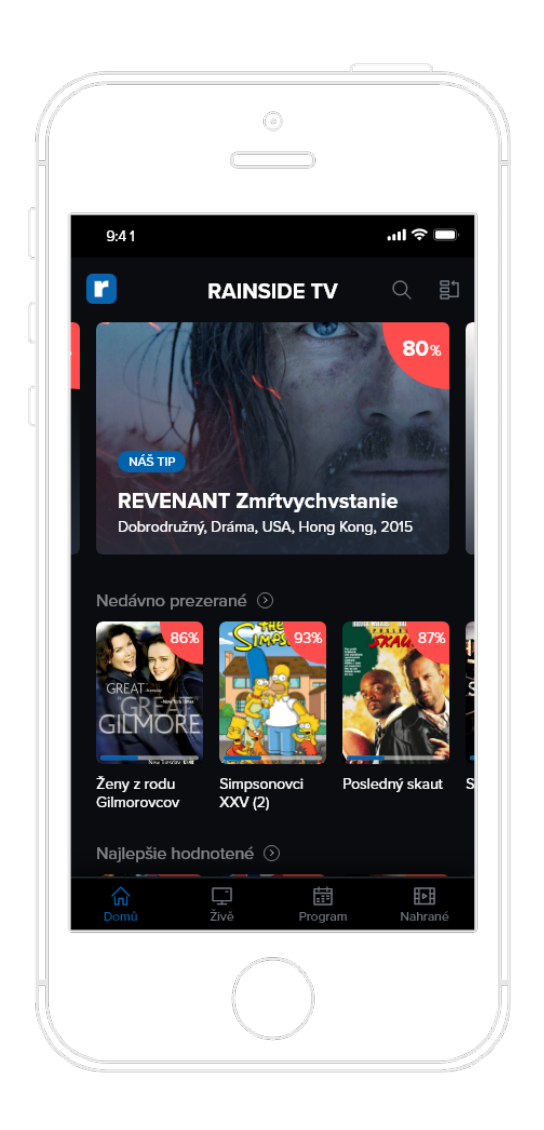

### Nahrané

Nad rámec archívu si môžete vybrané programy nahrať alebo ich nahrávať periodicky viď str. 8. Prístup k nahraným programom máte cez voľbu Nahrané.

### O programe

Každá relácia má svoju vlastnú obrazovku s podrobnými informáciami. Obrazovka obsahuje možnosti:

**Epizódy** - ak má vaša relácia viacero epizód alebo opakovaní, môžete si vybrať, ktorú epizódu chcete prehrať alebo dať nahrať.

**Podobné** - aplikácia ponúka k zvolenému programu aj podobné relácie na základe podobnosti žánru.

### Ovládanie prehrávača

Prehrávač ponúka všetky bežné funkcie ako play/pause, posúvanie po časovej osi, nastavenie kvality, jazyka, titulkov. Ďalej umožňuje nastaviť čas automatického uspania. V závislosti od operačného systému, ktorý používate, nemusia byť všetky možnosti k dispozícii.

## 8.2 Webová aplikácia

Aplikácia je určená pre bežné webové prehliadače - Chrome, Mozilla Firefox, Edge a Opera. V prípade prehliadača Chrome, odporúčame v nastaveniach vypnúť hardwarovú akceleráciu. Aplikácia ponúka nasledovné možnosti:

### Autorizácia

Aplikáciu je nutné najskôr autorizovať. Pre vstup do aplikácie použite užívateľské meno a heslo, ktoré ste dostali od poskytovateľa. Následne prehliadač pomenujte a autorizujte ho.

### Živé vysielanie

Z hlavného menu vyberte možnosť Živé vysielanie. V zozname zvoľte kanál/reláciu, ktorú chcete pozerať. Ak ste nestihli začiatok, prehrávač vám umožní sa na časovej osi vrátiť späť na začiatok relácie.

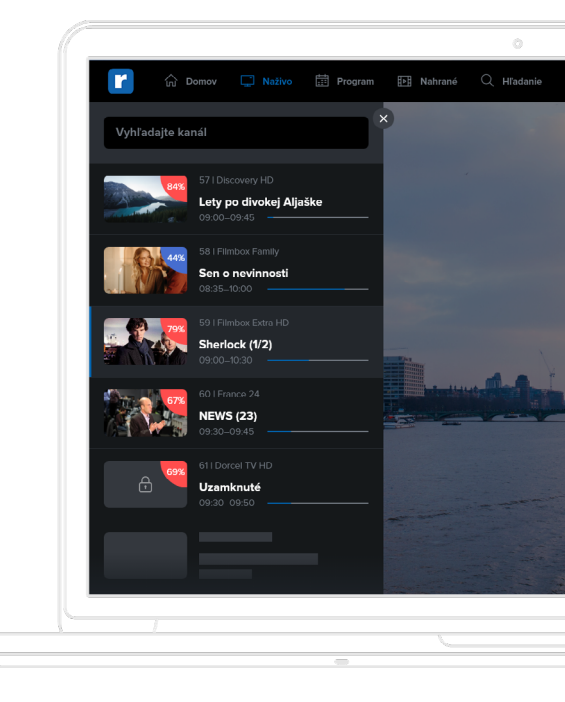

### Program

V hlavnom menu vyberte možnosť Program. Teraz môžete prehľadávať televízny program všetkých staníc vo zvolenom období. Na prístup k reláciám v archíve môžete použiť aj možnosť Vyhľadávanie alebo záložku Podobné v detaile relácie.

#### Nahrané

Nad rámec archívu si môžete vybrané programy nahrať alebo ich nahrávať periodicky viď str. 8. Prístup k nahraným programom máte cez voľbu Nahrané.

#### Hľadanie

V hlavnom menu zvoľte možnosť Hľadanie a napíšte minimálne tri znaky. Prehľadávajú sa primárne relácie z archívu a to podľa názvu, krajiny, žánru, popisu alebo hercov. Môžete sa presunúť aj do budúcich programov a vyhľadanú reláciu si dať nahrať.

#### Epizódy

Epizódy resp. všetky predchádzajúce vysielania vybranej relácie sa zobrazia v záložke Vysielanie v rámci podrobných informácií o relácii.

#### Podobné

Relácie podobné tým aktuálne vybraným sa zobrazia v záložke Podobné v rámci podrobných informácií o programe.

### Ovládanie prehrávača

Prehrávač ponúka všetky bežné funkcie ako play/pause, časový posun, nastavenia kvality a režimu zobrazenia. Ďalšou funkciou je posúvanie na nasledujúci alebo predchádzajúci program.

### Nastavenie

Tu môžete spravovať svoje spárované zariadenia, skupiny staníc, zámok staníc a pod.

#### **Skupiny staníc**

Úpravy je možné vykonávať v profile v sekcii "Stanice". Tu môžete vytvárať a spravovať jednotlivé skupiny staníc, ktoré je potom možné priradiť konkrétnym zariadeniam. Radenie staníc je možné vykonávať jednoducho presunutím stanice.

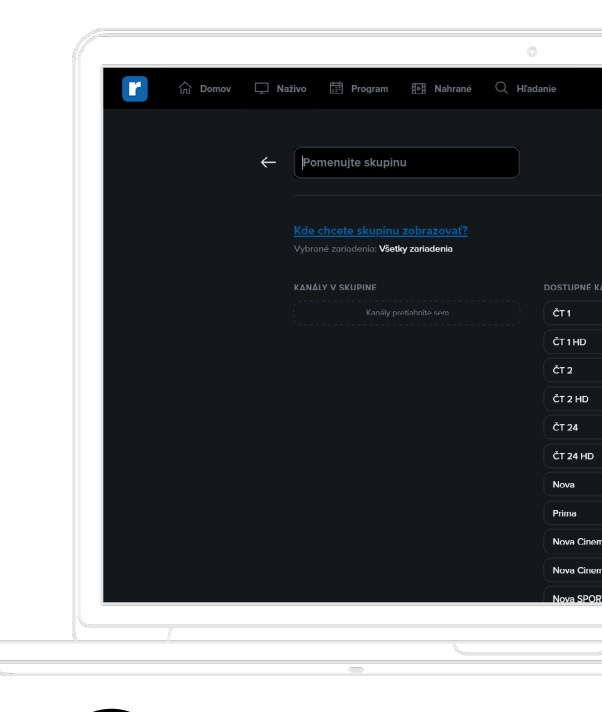

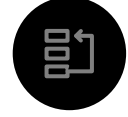

Výber skupiny staníc

## 8.3 Aplikácia Apple TV

Aplikáciu pre Apple TV je možné stiahnuť z App Store pod názvom RAINSIDE TV. Ovládanie aplikácie je veľmi intuitívne a rešpektuje odporúčané štandardy spoločnosti Apple. Aplikácia ponúka nasledovné možnosti:

### Autorizácia

Aplikáciu je nutné najprv nainštalovať z App Store a autorizovať. K autorizácii použite vaše užívateľské meno a heslo (rovnaké ako používate k celej službe a pre prístup do webovej aplikácie).

#### Domov

Nájdete tu tipy na relácie, nedávno prezerané, najlepšie hodnotené alebo si môžete vybrať relácie podľa žánru.

### Naživo

V hlavnom menu zvoľte Naživo a listujte medzi práve vysielanými reláciami. Po vybraní programu sa zobrazia jeho podrobnosti, odkiaľ máte možnosť reláciu spustiť, prípadne nahrať. Ak ste nestihli začiatok, prehrávač vám umožní sa na časovej osi vrátiť späť na začiatok relácie. Môžete tiež prejsť na ikonu s názvom stanice a kliknúť na ňu. Presuniete sa do televízneho programu danej stanice.

#### Program

V archíve môžete sledovať aj programy, ktoré už prebehli v živom televíznom vysielaní. Sú dostupné buď prostredníctvom menu kliknutím na Program, Doporučené, Hľadanie alebo cez možnosť Podobné v detailoch relácie.

#### Nahrané

Nad rámec archívu si môžete vybrané programy nahrať alebo ich nahrávať periodicky viď str. 8. Prístup k nahraným programom máte cez voľbu Nahrané.

#### Hľadanie

V hlavnom menu vyberte Hľadanie a vpíšte minimálne tri znaky. Prehľadávajú sa iba relácie, ktoré je možné prehrať a to podľa názvu, krajiny, žánru, popisu alebo hercov.

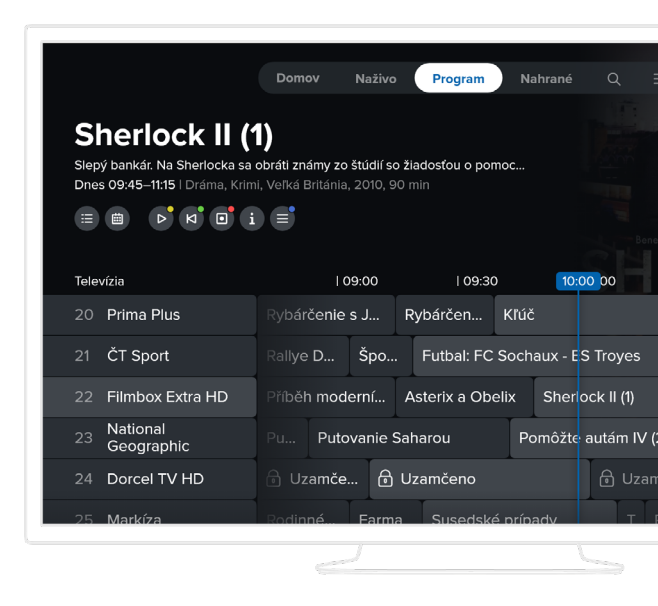

### Podrobnosti programu

Každá relácia má svoju vlastnú obrazovku s podrobnými informáciami, ktorá obsahuje tieto možnosti:

**Epizódy** - ak má program viacero epizód alebo opakovaní, môžete si vybrať, ktorú epizódu chcete prehrať alebo dať nahrať.

**Podobné programy** - aplikácia ponúka k zvolenému programu aj podobné relácie a to na základe podobnosti žánru.

### Ovládanie prehrávača

Prehrávač ponúka všetky bežné funkcie ako play/pause, časový posun. Ďalšou funkciou je prepínanie na nasledujúci alebo predchádzajúci program a tiež na základe predchádzajúcej obrazovky aj listovanie medzi jednotlivými reláciami.

## 8.4 Ďalšie platformy

Aplikácia RAINSIDE TV môže byť dostupná aj na ďalších menej častých platformách. Patria medzi ne rôzne multimediálne boxy so systémom Android, Chromecast a zariadenia so systémom Windows mobile vrátane hernej konzoly Xbox. U týchto platforiem / aplikácií je možné, že sa funkčnosť môže líšiť.

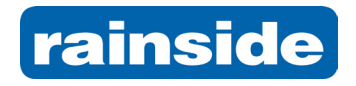

Mlynské nivy 5, 14. posch., 821 09 Bratislava info@rainside.sk